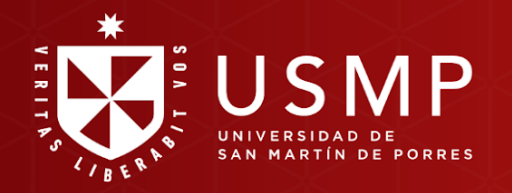

**USMP** Virtual

**USMP** Virtual

# BIENVENIDO

# Cabecera de la plataforma en las aulas virtuales en Moodle 4.0

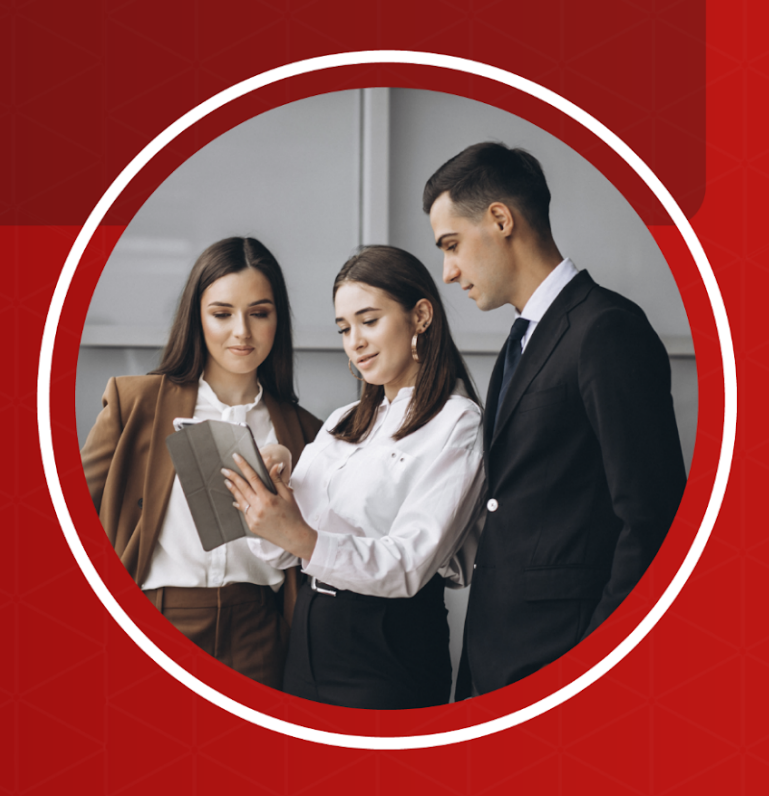

#EstudiaDesdeDondeEstés

## Moodle 4.0:

# Cabecera de la plataforma en las aulas virtuales en Moodle 4.0

Estimado estudiante:

A continuación, le presentamos orientaciones generales sobre los recursos y opciones disponibles en la cabecera del aula virtual en la plataforma Moodle 4.0.

#### Paso 1:

Ingrese a la interfaz de acceso del campus virtual y haga clic sobre el enlace de **Office 365.** 

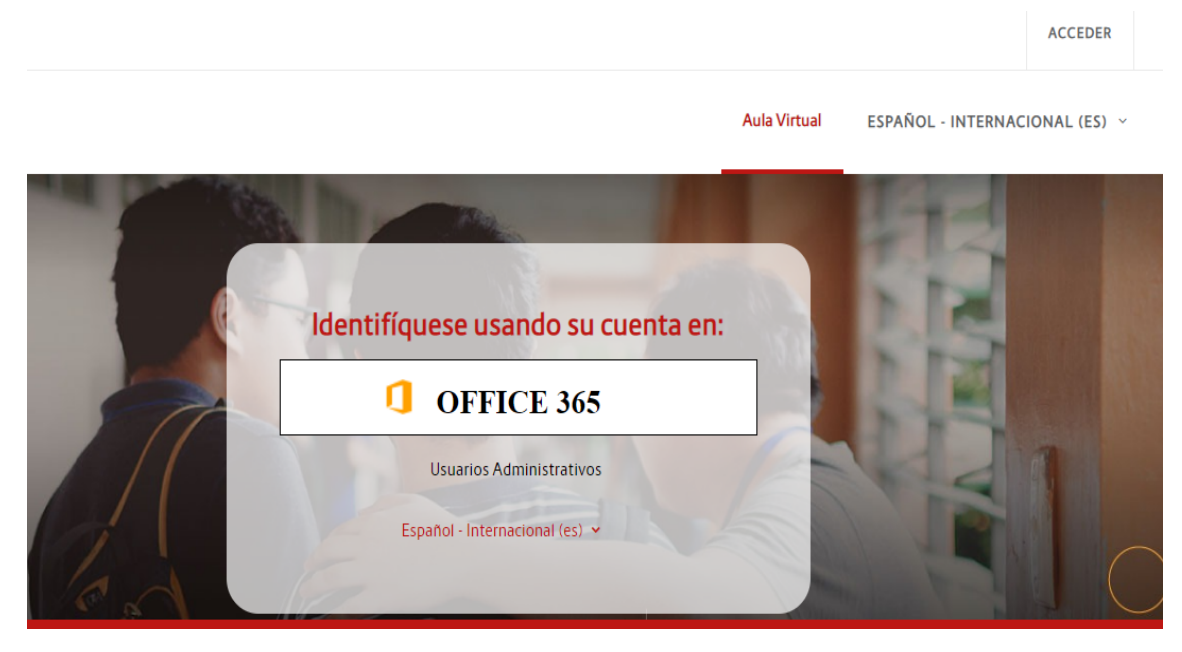

Aparecerá una ventana emergente en donde debe digitar su cuenta @usmp y, a continuación, su contraseña para ingresar al campus virtual.

#### Paso 2:

Una vez dentro del campus virtual, ubique la sección **Mis cursos** y elija uno de ellos para ingresar al aula virtual.

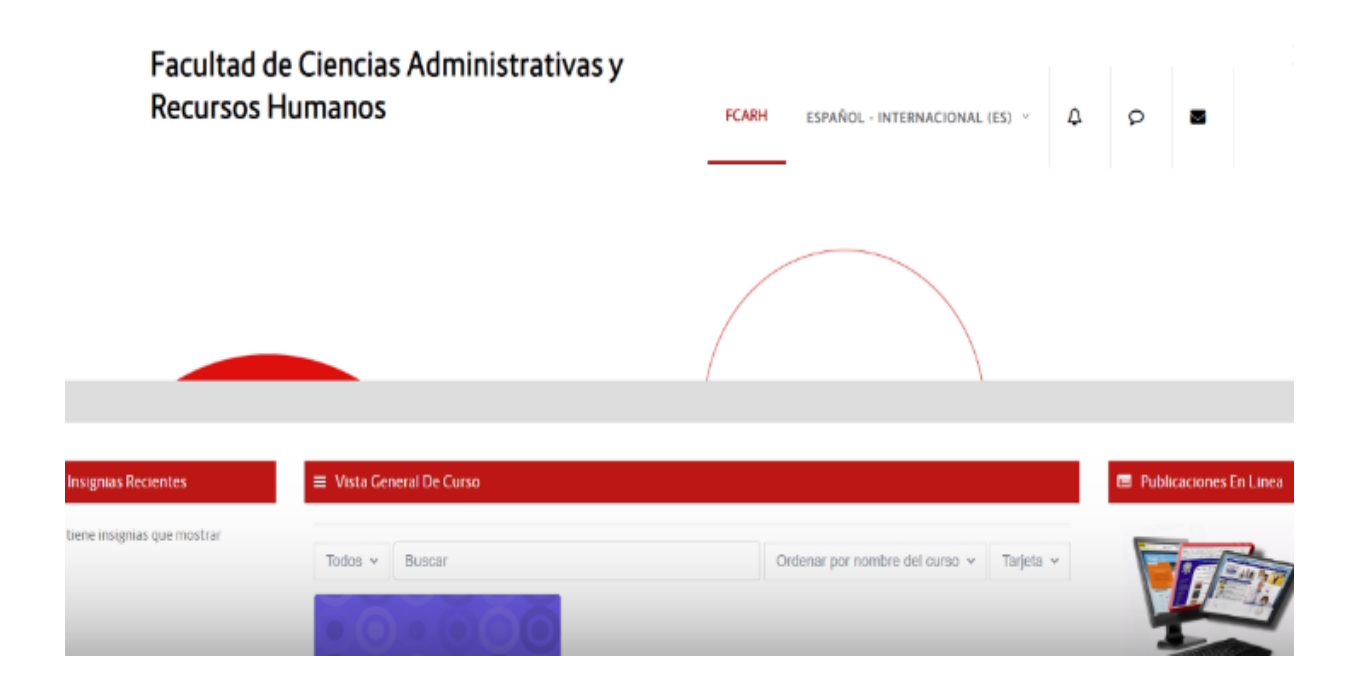

#### Elementos de las aulas virtuales MOODLE 4.0

#### 1. Publicaciones en línea

En esta sección podrá acceder a tesis o papers desarrollados por los docentes y estudiantes de la universidad. También podrá acceder a la biblioteca, la cual le permitirá buscar libros, tesis, artículos u otros documentos académicos ordenados por años, idiomas, etc. Para acceder, ubique el cursor sobre el nombre y haga clic.

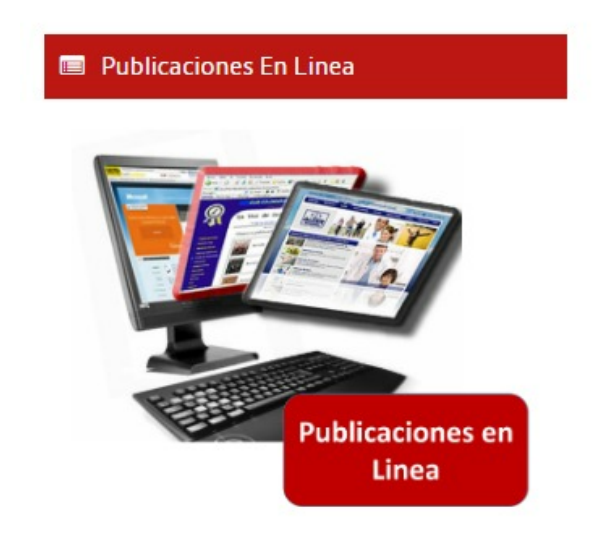

| SIS                                        |                                                                            | E BIBLIO T<br>DE SAN MARTIN DE PORRES                               | FECAS                 |
|--------------------------------------------|----------------------------------------------------------------------------|---------------------------------------------------------------------|-----------------------|
| Servicios                                  | Inicio Recomiéndanos                                                       | Mapa_sitio Contáctenos Ubicació                                     | 'n                    |
| Catalogo en linea                          | (C) Buscador                                                               | Redes sociales                                                      |                       |
| abiloteca virtual<br>tepositorio Academico | Catálogo en Linea                                                          | Siguanes on SIBUS                                                   | Iniciar Sesión        |
| Itimas Adquisiciones                       |                                                                            |                                                                     | Usuario               |
| arne de Biblioteca                         | Repositorio Académico                                                      | Siguenos en Twitter                                                 | Contraseña            |
| nteres                                     | Revistas Académicas                                                        | Siguenos en Youtube                                                 | Aceptar Borrar        |
| logs del SIBUS                             |                                                                            | -                                                                   | Como iniciar sesión 🍩 |
|                                            | 🖽 Adquisiciones                                                            | (iii) Alerta bibliografica                                          |                       |
| uras y manuales                            |                                                                            |                                                                     |                       |
| Guras y manuales<br>Novedades              | Acceda al huscador de los Liltimos                                         | Con el objeto de mantepernos                                        |                       |
| uas y manuales<br>ovedades<br>ileria       | Acceda al buscador de los Ultimos<br>ingresos de libros, tesis, revistas y | Con el objeto de mantenernos<br>actualizados, la biblioteca elabora |                       |

### 3. Perfil y botones de acceso rápido:

En el extremo superior derecho, encontrará su nombre y botones de acceso rápido.

| FCARH | ESPAÑOL - INTERNACIONAL (ES | ) ~  | ۵         | Q        | ¥    |
|-------|-----------------------------|------|-----------|----------|------|
|       |                             | COR  | REO       | REDACT   | AR 🌩 |
|       |                             | 🕰 В/ | ANDEJA DI | EENTRADA | Ą    |
|       |                             | 🖈 D  | ESTACADO  | )        |      |
|       |                             | B    | ORRADOR   | ËS       |      |

#### a) Cambio de imagen

#### Paso 1

Haga clic en su nombre y seleccione Perfil.

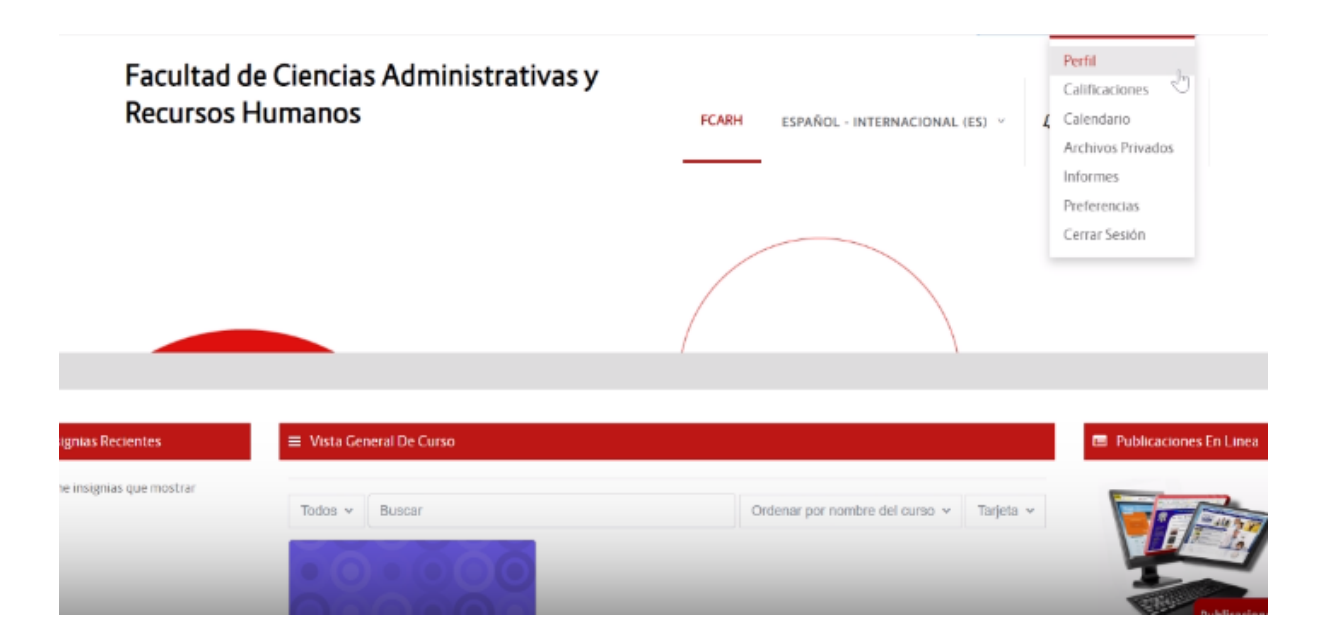

#### Paso 2

En la sección Detalles de usuario, haga clic en Editar perfil.

| Facultad de Ciencias Administ<br>Recursos Humanos                                     | trativas y   | FCARH ESPAÑOL - INTERNACIONAL (ES) V 🗘 👂                                             |
|---------------------------------------------------------------------------------------|--------------|--------------------------------------------------------------------------------------|
| Detalles de usuario                                                                   |              | Informes                                                                             |
| Dirección de correo<br>Itoribiov@usmp.pe (Visible para otros participantes del curso) | Editar parti | Sesiones del navegador<br>Resumen de Calificaciones                                  |
| País<br>Perú                                                                          |              | Actividad de accesos                                                                 |
| Ciudad<br>Lima                                                                        |              | Primer acceso al sitio<br>Friday, 3 de March de 2023, 10:20 (14 minutos 46 segundos) |
|                                                                                       |              | Último acceso al sitio<br>Friday, 3 de March de 2023, 10:35 (ahora)                  |
| Privacidad y Políticas                                                                |              |                                                                                      |
| Resumen de retención de datos                                                         |              | App para dispositivos móviles                                                        |
|                                                                                       |              | Códian OB nara el arreso desde la ann                                                |

#### Paso 3

Se abrirá una nueva ventana, utilice la barra de desplazamiento hasta ubicarse en la sección **Imagen de usuario.** Puede adjuntar su foto de 2 maneras:

**a**) Arrastrando y soltando el archivo directamente desde su computadora en el área de cargas y haciendo clic en el botón **Actualizar información personal.** 

**b)** También puede hacer clic en el símbolo de archivo (agregar) para cargar la imagen con este mismo objetivo.

|               | Facultad de Cienc<br>Recursos Humano | ias Administrativas y<br>os                    | FCARH                      | ESPAÑOL - INTERNACIONAL (ES) 🗸           | ۵              | Q           | 3         |            |
|---------------|--------------------------------------|------------------------------------------------|----------------------------|------------------------------------------|----------------|-------------|-----------|------------|
| ~ Imagen      | del usuario                          |                                                |                            |                                          |                |             |           |            |
| Imagen actual |                                      | \$                                             |                            |                                          |                |             |           |            |
|               |                                      | Borrar                                         |                            |                                          |                |             |           |            |
| lmagen nueva  | 0                                    |                                                |                            | Tamaño máxin                             | no de archivo: | : 200 MB, i | número má | ximo de ar |
|               |                                      | 0                                              |                            |                                          |                |             |           |            |
|               |                                      | <ul> <li>Archivos</li> </ul>                   |                            |                                          |                |             |           |            |
|               |                                      |                                                |                            |                                          |                |             |           |            |
|               |                                      |                                                | Duede arrado               | ar u soltar archivos anuí nara añadirios |                |             |           |            |
|               |                                      |                                                | Fueue di dista             | n y suntai ai cinivus agui para anaunius |                |             |           |            |
|               |                                      | Tipos de archivo aceptados:                    |                            |                                          |                |             |           |            |
|               |                                      | Archivos de imágenes a ser optimizados, como p | or ejemplo insignias .gr., | be ibe8 ib8 bu8                          |                |             |           |            |

#### Paso 4:

A continuación, aparecerá una nueva ventana. Haga clic en Seleccionar archivo, cargue la imagen desde su equipo.

| Facultad de<br>Recursos Hu             | Ciencias Admini<br>umanos                                                                                            | STRATIVAS Y                                                                  | 4 | Q 🖬                            |
|----------------------------------------|----------------------------------------------------------------------------------------------------|------------------------------------------------------------------------------|---|--------------------------------|
| <ul> <li>Imagen del usuario</li> </ul> | Selector de archiv                                                                                                   | /os                                                                          | × |                                |
| Imagen actual<br>Imagen nueva          | Archivos recientes<br>Subir un archivo<br>URL de descarga<br>Archivos privados<br>Wikimedia<br>OneDrive for Business | Adjunto<br>Seleccionar arctivo<br>Guardar como                               |   | va: 200 MB, númera máximo de a |
|                                        |                                                                                                    | LUZ YRENE TORIBIO VALQUI Seleccionar licencia  Licencia e Subir Este Archivo |   |                                |

#### Paso 5:

Aparecerá, entonces, una ventana emergente, en donde podrá seleccionar la imagen que desee subir. Seleccionarla, y haga clic en abrir.

| Shiri                                                                                                    |                                                                                                    |                                                                                                    |                      |       |                          |   |
|----------------------------------------------------------------------------------------------------|----------------------------------------------------------------------------------------------------|----------------------------------------------------------------------------------------------------|----------------------|-------|--------------------------|---|
| > -> 🛧 📙 > Este                                                                                                    | equipo > Desktop                                                                                                    | <ul> <li>CAPACITACIONES</li> </ul>                                                                               | ~                    | Ö     | Buscar en CAPACITACIONES | P |
| Organizar 🔻 Nueva car                                                                                                    | peta                                                                                                    |                                                                                                    |                      |       | 100 × 100                | • |
| Acceso rápido     Escritorio     OneDrive     Karito     Este equipo     Desktop     Decumentos     Imágenes     Música     Objetos 3D     Videos | Nombre<br>Materiales<br>EL ENSAYO.pdf<br>Imagen.jpg<br>Plan de Capacit<br>Plan de Capacit<br>Plan de Capacit<br>Tema 2 Rol y co<br>Plan a 1 Strateg<br>Tema 3 Organiz<br>Plan 4 Creación | ación Docente I<br>ación Estudiant<br>ias para Ia virtu:<br>mpetencias del<br>ación e Implem<br>n de Foros y Tan | No hay ni            | nguna | vista previa disponible. |   |
| Disco local (C:) V                                                                                                    | <                                                                                                    | >                                                                                                    |                      |       |                          |   |
| Nombr                                                                                                    | re de archivo: Terna 4                                                                                                    | Creación de Foros y Tarea                                                                                        | s en el aula virtual | м ~   | Todos los archivos (*.*) | ~ |
|                                                                                                    |                                                                                                    |                                                                                                    |                      | -     |                          |   |

El nombre de su imagen aparecerá. Si desea, tiene la opción de cambiar el nombre de la imagen escribiendo uno nuevo en la sección **Guardar como.** Para finalizar, haga clic en **Subir este archivo.** 

#### Paso 6:

Una vez subida a la plataforma, dar clic en el botón Actualizar información personal.

| Facultad de Ciencias Administ<br>Recursos Humanos |                          | cias Administrativas y<br>IOS FCARH ESPAÑOL - INTERNACIONAL (ES) × A P E                                       |
|---------------------------------------------------|--------------------------|----------------------------------------------------------------------------------------------------|
|                                                   |                          | Puede arrastrar y soltar archivos aquí para añadirlos                                                          |
|                                                   |                          | Tipos de archivo aceptados:<br>Archivos de imágenes a ser ontimizados, como nor elemnilo insignias et une tere |
|                                                   |                          | surciuros ne unalidentes a sei obvanieranoré contro hoi alicultero unalitores ña litra fuila falla Halla.      |
|                                                   | Descripción de la imagen |                                                                                                    |
| >                                                 | Nombres adicionales      |                                                                                                    |
| >                                                 | Intereses                |                                                                                                    |
| >                                                 | Opcional                 |                                                                                                    |
|                                                   |                          | Actualizar Información Personal Cancelar                                                                       |

#### b) Correo

Para acceder a su correo en el aula virtual, dé clic en el símbolo de correo y seleccione **Bandeja de entrada.** Dispone también de las opciones como correo destacado, borradores, enviados, etc.

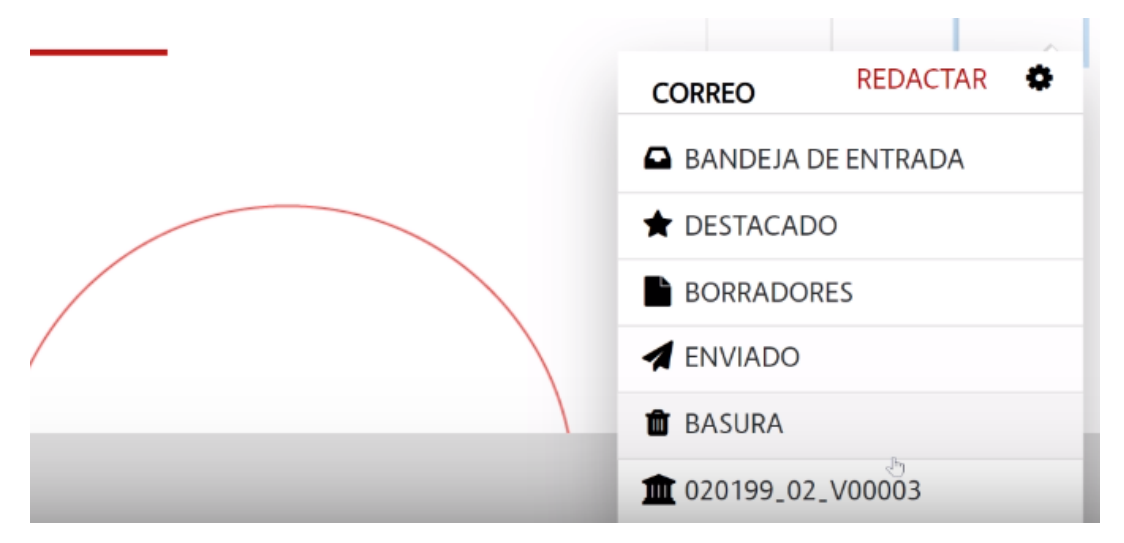

#### c) Mensajería

Para enviar mensajes a su tutor o un estudiante de su clase, haga clic en el símbolo de mensaje. Una ventana se desplegará en el lado derecho de su pantalla.

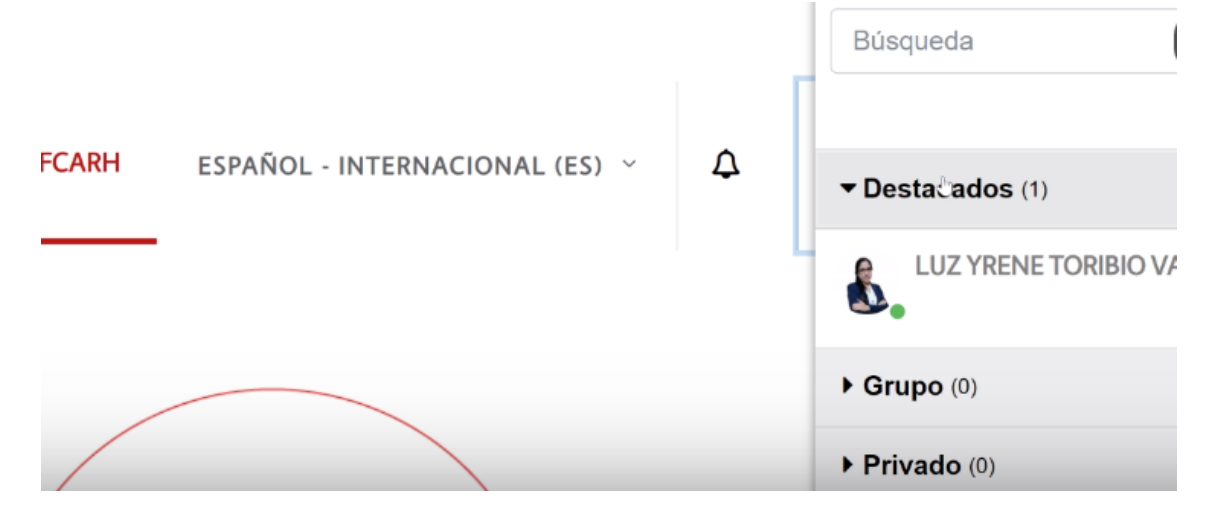

#### d) Notificaciones

Otra herramienta útil en la cabecera son las notificaciones, las cuales irán mostrándole si tiene pendiente por revisar un mensaje,

correo, u otro en su aula virtual. Al hacer clic en el botón de notificaciones, podrá visualizar las publicaciones antes mencionadas.

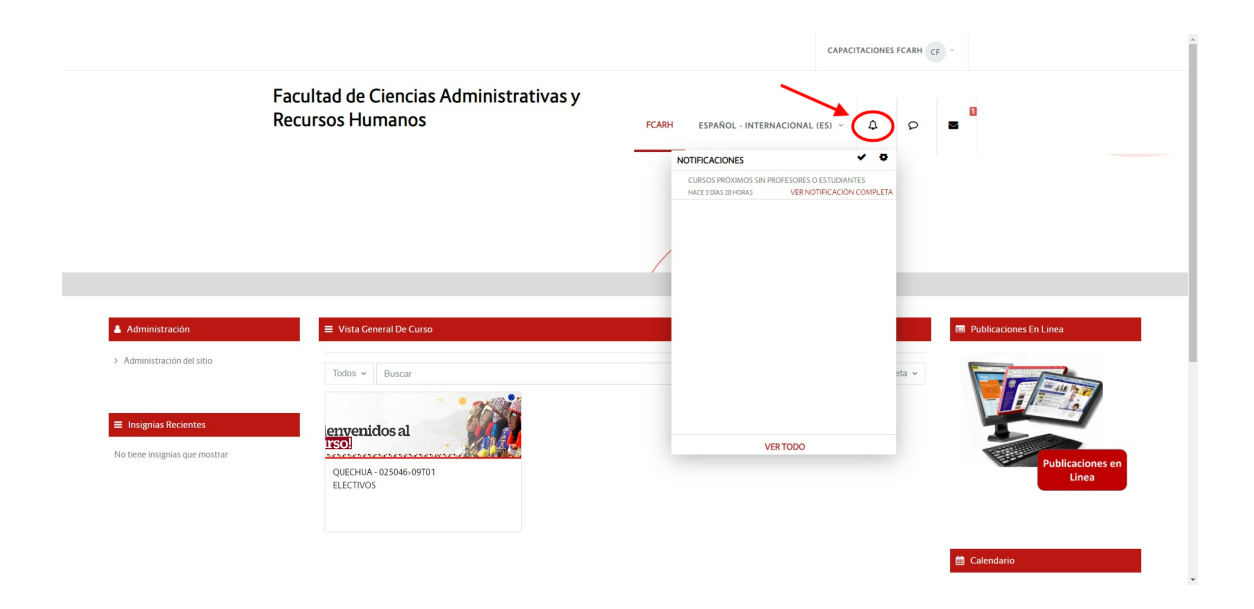

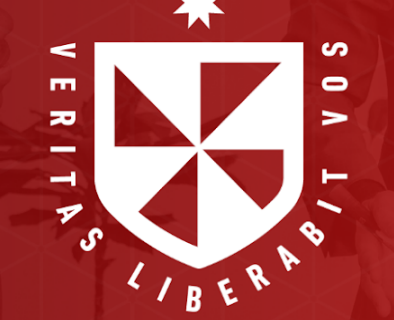

Estudia desde donde estés

www.usmpvirtual.edu.pe